## 画面キーボードで文字を入力する (つづき)

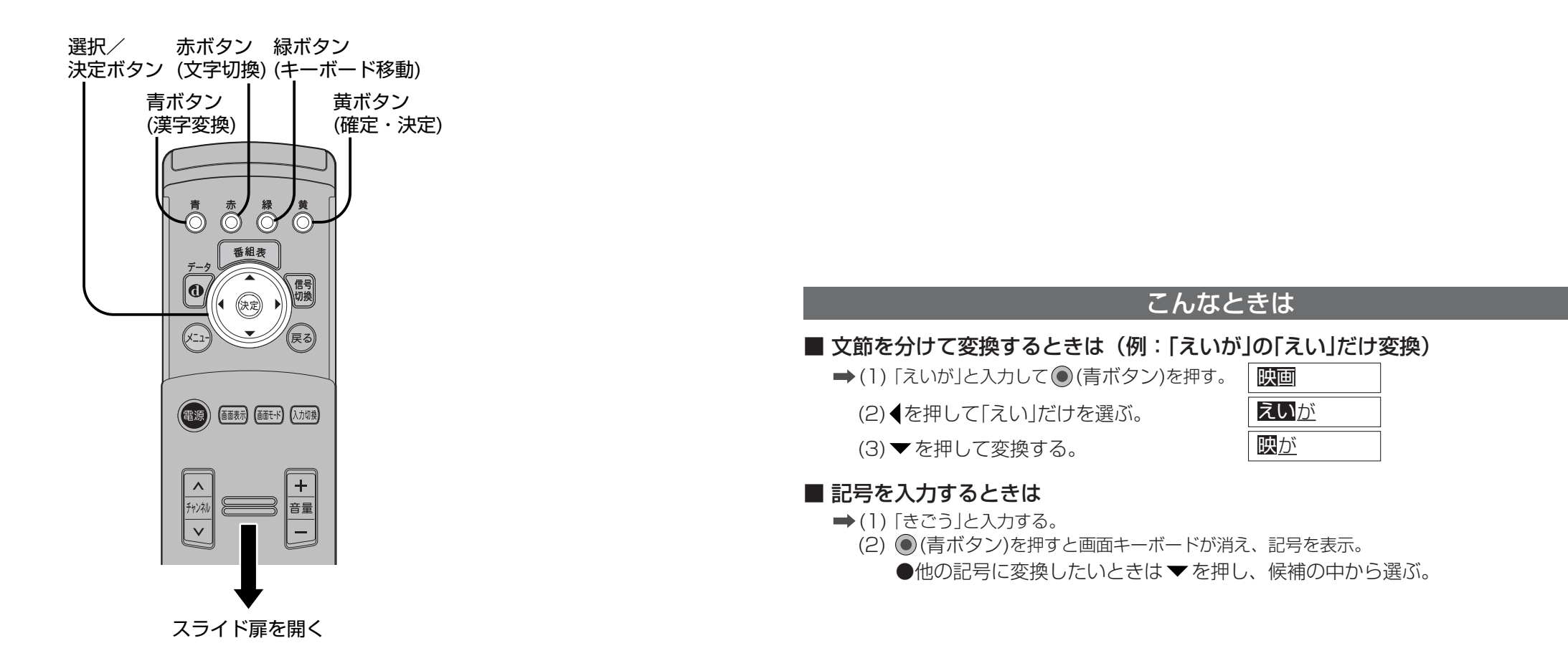

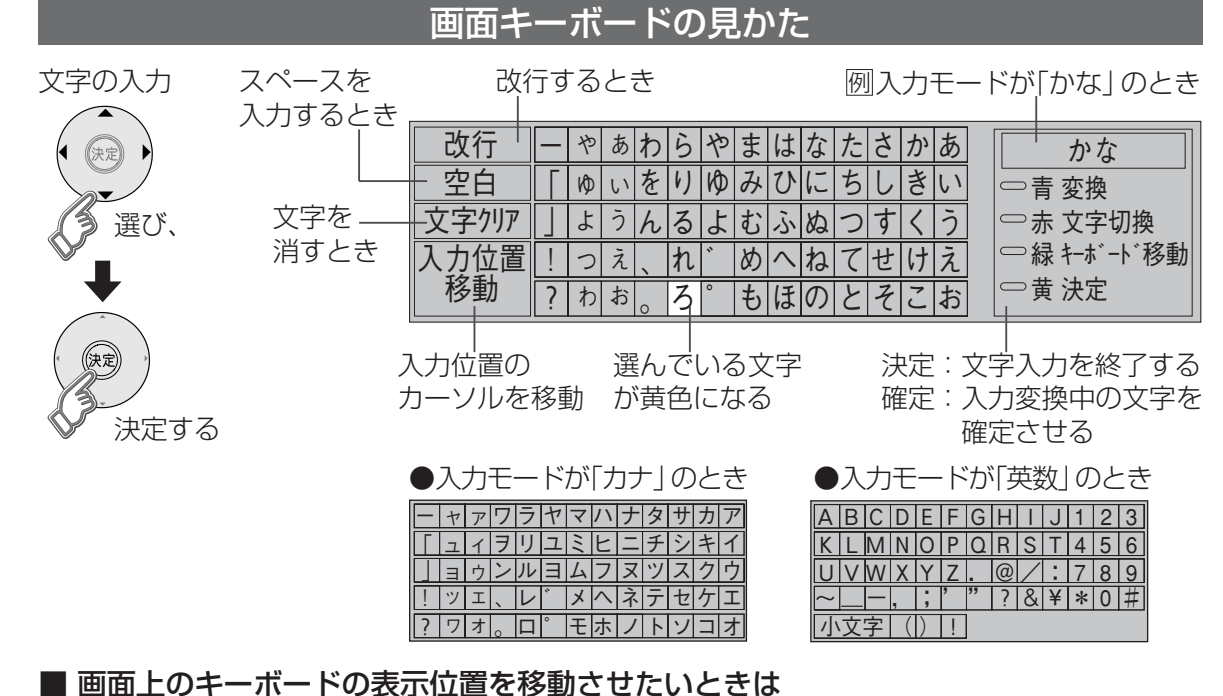

## 文字の追加や削除をしたいときは

## ■ 文字を追加するときは

➡(1) ▲ ▼ ◀ ▶ で「入力位置移動」を選び、決定ボタンを押す。

(2) (4) でカーソルを追加したい位置へ移動させ、決定ボタンを押す。(3) 文字を入力する。

## ■ 文字を削除するときは

➡(1) ▲ ▼ ◀ ▶ で「入力位置移動」を選び、決定ボタンを押す。

(2) ◆ でカーソルを消したい文字の位置へ移動させ、決定ボタンを押す。

(3) ▲ ▼ ◀ ▶ で「文字クリア」を選び、決定ボタンを押す。

(カーソルの右の文字が削除されます。右に文字がない場合は、左の文字が削除されます)

<sup>➡ (●)(</sup>緑ボタン)を押すたびに移動する。